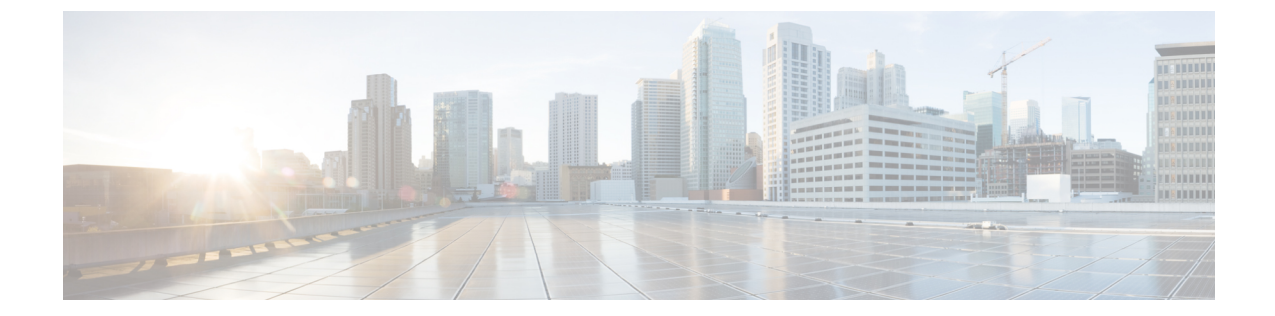

# IPエンドポイントの遅延測定および活性モニタリング

このモジュールでは、エンドツーエンドの遅延を測定し、指定された IP エンドポイントへの 活性をモニターする IP エンドポイント機能のパフォーマンス測定について説明します。

- IP エンドポイントのパフォーマンス遅延測定および活性モニタリングに関する情報 (1 ページ)
- IP エンドポイントのパフォーマンス遅延測定のユースケース (3 ページ)
- IP エンドポイントのパフォーマンス遅延測定の設定方法 (4ページ)
- IP エンドポイントのパフォーマンス遅延測定の設定例 (10 ページ)
- IP エンドポイントのパフォーマンス遅延測定の検証 (12 ページ)
- IP エンドポイントの遅延測定および活性モニタリングの機能情報 (16ページ)

### IP エンドポイントのパフォーマンス遅延測定および活性 モニタリングに関する情報

IP エンドポイント機能のパフォーマンス測定は、指定された IP エンドポイントに対するエン ドツーエンドの遅延を動的に測定します。IPエンドポイントは、グローバルルーティングテー ブルまたは VRF にあります。

## IPエンドポイントのパフォーマンス遅延測定および活性モニタリングの利点

- パフォーマンス値(遅延メトリックと活性状態)は、Two-Way Active Measurement Protocol (TWAMP) Light を使用して計算されます。
- ・グローバル ルーティング テーブルの IP アドレス、IPv4 VRF、および IPv6 VRF を使用した TWAMP 測定をサポートします。

・ヒストグラムを含むパフォーマンス値は、手動のデータ収集手法ではなく、プッシュベースのデータ収集手法であるストリーミングテレメトリを使用して送信されます。

## IPエンドポイントのパフォーマンス遅延測定および活性モニタリングの制約事項

- MPLS-Path を使用した IP エンドポイントのパフォーマンス遅延測定はサポートされてい ません。
- ループバックモードでの IP エンドポイントのパフォーマンス遅延測定はサポートされていません。
- TWAMP のプラットフォーム パント ポリサーは、スケーリング展開用に設定することを お勧めします。
- ・デフォルトのバースト間隔(3秒)を変更すると、パフォーマンス測定機能によって送信 される pps の数に直接影響するため、注意してください。
- ・送信側と応答側の両方に対する TWAMP Light のサポート。
- ・双方向(必須)および一方向(オプション)の遅延測定がサポートされています。双方向 遅延測定を使用することを強く推奨します。
- 一方向の測定は、遅延が数十ミリ秒または数百ミリ秒のオーダーであると予想され、パス が非対称であることがわかっている場合にのみ使用してください。この測定では、ソース デバイスとターゲットデバイスのクロックを同期させる必要があります。
- クロック同期には Network Time Protocol (NTP) を使用することを強く推奨します。
- ・最小 2500 pps (それぞれ 10 pps で設定された 250 のプローブ/セッション)。
- ・期待される精度は IP-SLA と同様です。
- TWAMP-light プローブの TOS/DSCP の設定がサポートされています。
- パケットサイズの設定がサポートされています。
- ・パディングサイズを変更すると、CPU使用率が増加します。

### IPエンドポイントのパフォーマンス遅延測定および活性モニタリング でサポートされるプラットフォーム

IPエンドポイントの遅延測定および活性モニタリング機能は、次のプラットフォームで使用できます。

- Cisco Catalyst 8500 シリーズ エッジプラットフォーム
- Cisco Catalyst 8200 シリーズ エッジ プラットフォーム

- Cisco ASR 1000 シリーズ アグリゲーション サービス ルータ
- ・Cisco Catalyst 8000V Edge ソフトウェア

### IP エンドポイントのパフォーマンス遅延測定のユース ケース

次のユースケースは、IPエンドポイントの遅延測定と活性検出を展開するさまざまな方法を示 しています。

### ユースケース1: グローバルルーティングテーブルで到達可能なIPエ ンドポイントへの遅延測定プローブ

次の図は、グローバル ルーティング テーブルで到達可能な IP エンドポイントに対する遅延測 定プローブを示しています。送信者とリフレクタを相互接続するネットワークは、プレーン IP 接続を提供します。

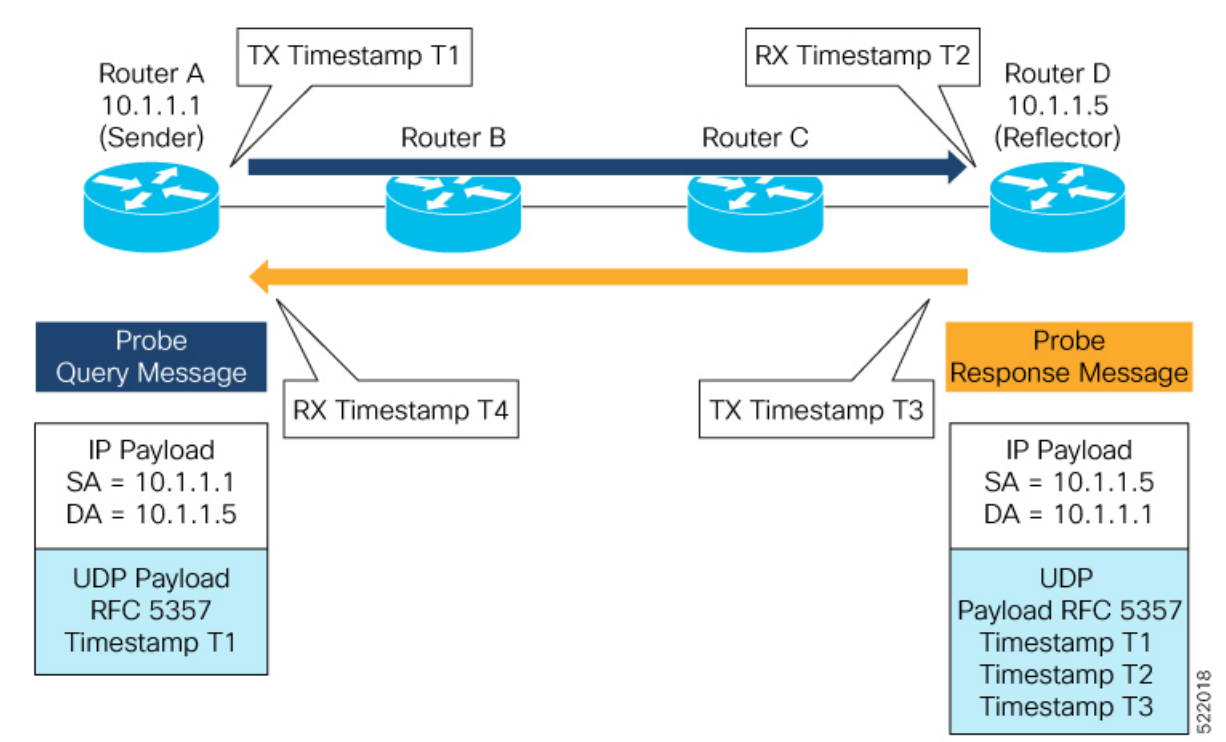

### ユースケース 2 : ユーザー指定の VRF で到達可能な IP エンドポイント への遅延測定プローブ

次の図は、ユーザー指定のL3VPN の VRF ルーティングテーブルで到達可能な IP エンドポイ ントに対する遅延測定プローブを示しています。L3VPN 入力 PE (ルータ A) は送信者として 機能します。リフレクタは、L3VPN 出力 PE (ルータ E) の背後にある CE デバイスにありま す。L3VPN PE を相互接続するネットワークは、セグメントルーティングとの MPLS 接続を提 供します。

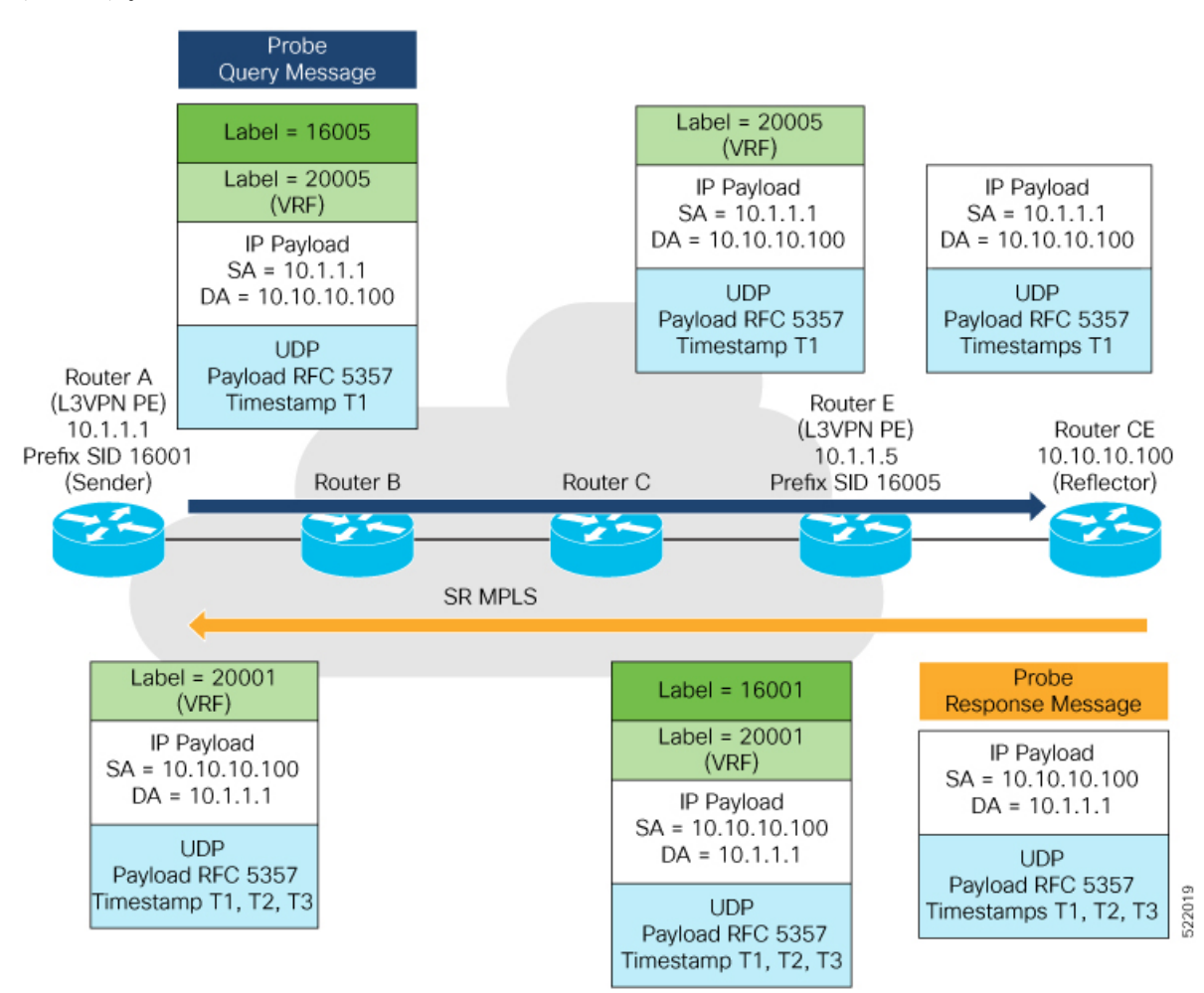

### IP エンドポイントのパフォーマンス遅延測定の設定方法

### 使用上のガイドラインと制限事項

 プローブのエンドポイントは IP アドレスで指定されます。IPv4 および IPv6 エンドポイン トアドレスがサポートされています。

- プローブのエンドポイントには、送信者が到達可能な任意のIPアドレスを指定できます。
   たとえば、オペレータのネットワーク内にある、または VRF を介して到達可能なローカルインターフェイス、リモートノードまたはホストなどです。
- エンドポイントの IP アドレスは、グローバル ルーティング テーブルまたはユーザー指定の VRF ルーティングテーブルで見つけることができます。
- VRF 認識により、オペレータは次のシナリオでプローブを展開できます。
- •管理対象の顧客機器(CE)のシナリオ:
  - PE to CE プローブ
  - CE to CE プローブ
- 管理対象外の顧客機器(CE)のシナリオ:
  - PE to PE プローブ
  - PE to PE (PE-CE インターフェイスからの送信元) プローブ
- プローブの IPv6 エンドポイントとしての SRv6 ロケータプレフィックスおよび VRF SRv6 ロケータ/機能(uDT4/uDT6) はサポートされていません。
- エンドポイントの IP アドレスには、IP パス、MPLS LSP、または IP トンネル(GRE)を 介して到達できます。
- エンドポイントが MPLS LSP (SR、LDP、RSVP-TE、SR ポリシーなど)を使用して到達 可能である場合、転送段階で対応する MPLS トランスポートラベルが適用されます。
- エンドポイントが MPLS ネットワーク内の VRF 経由で到達可能である場合、転送段階で 対応する MPLS サービスラベルが適用されます。転送パスでは、送信者ノードはエンドポ イントアドレスに設定された VRF を使用します。リターンパスでは、リフレクタノード は、プローブパケットを受信した着信 VRF ラベルに基づいて VRF を取得します。

### パフォーマンス遅延測定を行う IP エンドポイントの設定

パフォーマンス遅延測定を行う IP エンドポイントを設定するには、次のステップを実行します。

#### 手順の概要

- 1. enable
- 2. configureterminal
- 3. performance-measurement
- 4. endpoint endpoint-name
- 5. vrf vrf-name
- 6. source-address ipv4 source\_ip\_address
- 7. destination-address ipv4 destination\_ip\_address
- 8. delay-measurement

I

### **9.** profile profile-name

### 手順の詳細

#### 手順

|               | コマンドまたはアクション                                                       | 目的                         |
|---------------|--------------------------------------------------------------------|----------------------------|
| ステップ1         | enable                                                             | 特権 EXEC モードをイネーブルにします。プロンプ |
|               | 例:                                                                 | 下が表示されたらハスワートを入力します。       |
|               | Router> enable                                                     |                            |
| ステップ <b>2</b> | configureterminal                                                  | グローバル コンフィギュレーション モードを開始   |
|               | 例:                                                                 | します。                       |
|               | Router# configure terminal                                         |                            |
| ステップ3         | performance-measurement                                            | パフォーマンス遅延測定モードを開始します。      |
|               | 例:                                                                 |                            |
|               | RouterA(config) # performance-measurement                          |                            |
| ステップ4         | endpoint endpoint-name                                             | IP エンドポイントの名前を指定します。       |
|               | 例:                                                                 |                            |
|               | RouterA(config-perf-meas)# endpoint test-ipv4-1                    |                            |
| ステップ5         | vrf vrf-name                                                       | VRF インスタンスの名前を指定します。       |
|               | 例:                                                                 |                            |
|               | RouterA(config-pm-ep)# vrf VPN-1                                   |                            |
| ステップ6         | <pre>source-address ipv4 source_ip_address</pre>                   | 送信元 IP アドレスを指定します。         |
|               | 例:                                                                 |                            |
|               | RouterA(config-pm-ep)# source-address ipv4 1.1.1.1                 |                            |
| ステップ1         | destination-address ipv4 destination_ip_address                    | 宛先 IP アドレスを指定します。          |
|               | 例:                                                                 |                            |
|               | <pre>RouterA(config-pm-ep)# destination-address ipv4 1.1.1.4</pre> |                            |
| ステップ8         | delav-measurement                                                  | IP エンドポイントで遅延測定を有効にします     |
|               | 何.                                                                 |                            |
|               | RouterA(config-pm-ep)#delay-measurement                            |                            |
| ステップ٩         | profile profile-name                                               | プロファイル名を指定します              |
|               | 4 <u>0</u> 1.                                                      |                            |
|               | P3.<br>RouterA(config-pm-ep-dm)#profile test-profile               |                            |
|               |                                                                    |                            |

### IP エンドポイントのパフォーマンス遅延測定プロファイルの設定

IPエンドポイントのパフォーマンス遅延測定プロファイルを設定するには、次の手順を実行します。

#### 手順の概要

- 1. enable
- **2**. configureterminal
- **3**. performance-measurement
- 4. delay-profile endpoint name endpoint-name
- 5. probe
- 6. measurement-mode {one-way | two-way}
- 7. computation-interval seconds
- **8. burst-interval** *milliseconds*
- 9. padding-size size
- **10.** tos-dscp value
- **11**. exit
- 12. liveness-detection
- 13. multiplier value
- **14**. exit
- 15. advertisement
- **16.** threshold-check {average-delay | maximum-delay | minimum-delay}
- 17. exit
- **18.** periodic {disabled | interval seconds | minimum-change microseconds | threshold value}
- 19. exit
- **20.** accelerated {minimum-change microseconds | threshold value}
- **21**. exit

#### 手順の詳細

#### 手順

|               | コマンドまたはアクション               | 目的                        |
|---------------|----------------------------|---------------------------|
| ステップ1         | enable                     | 特権 EXEC モードをイネーブルにします。プロン |
|               | 例:                         | プトが表示されたらパスワードを入力します。     |
|               | Router> enable             |                           |
| ステップ <b>2</b> | configureterminal          | グローバル コンフィギュレーション モードを閉   |
|               | 例:                         | します。                      |
|               | Router# configure terminal |                           |
| ステップ3         | performance-measurement    | パフォーマンス遅延測定モードを開始します。     |
|               | 例:                         |                           |
|               |                            |                           |

|              | コマンドまたはアクション                                                          | 目的                                                                                                    |  |
|--------------|-----------------------------------------------------------------------|----------------------------------------------------------------------------------------------------|--|
|              | RouterA(config) # performance-measurement                             |                                                                                                    |  |
| ステップ4        | delay-profile endpoint name endpoint-name                             | 関連付ける遅延プロファイル名を指定します。                                                                                                    |  |
|              | 例:                                                                    |                                                                                                    |  |
|              | RouterA(config-perf-meas)#delay-profile endpoint<br>name test-profile |                                                                                                    |  |
| ステップ5        | probe                                                                 | プローブ コンフィギュレーション モードに入りま                                                                                                    |  |
|              | 例:                                                                    | す。                                                                                                    |  |
|              | RouterA(config-pm-dm-ep)#probe                                        |                                                                                                    |  |
| ステップ6        | measurement-mode {one-way   two-way}                                  | 間隔測定モードを指定します。デフォルト値は双方                                                                                                    |  |
|              | 例:                                                                    | 向測定モードです。                                                                                                    |  |
|              | RouterA(config-pm-dm-ep-probe)# measurement-mode two-way              |                                                                                                    |  |
| ステップ1        | computation-interval seconds                                          | メトリック計算の間隔を指定します。有効な範囲は                                                                                                    |  |
|              | 例:                                                                    | 1~3600秒です。デフォルト値は30秒です。                                                                                                    |  |
|              | RouterA(config-pm-dm-ep-probe)#<br>computation-interval 60            |                                                                                                    |  |
| ステップ8        | burst-interval milliseconds                                           | プローブパケットを送信する間隔を指定します。指                                                                                                    |  |
|              | 例:                                                                    | 定できる範囲は 30 ~ 15000 ミリ秒です。デフォル                                                                                                    |  |
| Rout<br>3000 | RouterA(config-pm-dm-ep-probe)#burst-interval 3000                    | ト値は 3000 ミリ秒です。                                                                                                    |  |
| ステップ9        | padding-size size                                                     | パケットパディングサイズを指定します。範囲は0                                                                                                    |  |
|              | 例:                                                                    | ~ 8000 です。                                                                                                    |  |
|              | RouterA(config-pm-dm-ep-probe)#padding-size 0                         | (注) 1500 を超えるパディングサイズを設定する<br>ことは推奨されません。パディングサイズ<br>を大きくすると、フラグメンテーションと<br>リアセンブルが発生し、システムパフォー<br>マンスと IP エンドポイント PM 遅延の精度<br>に影響を与える可能性があります。 |  |
| ステップ 10      | tos-dscp value                                                        | タイプオブサービスDSCPを指定します。指定でき                                                                                                    |  |
|              | 例:                                                                    | る範囲は0~63です。デフォルト値はIP/UDPで                                                                                                    |  |
|              | RouterA(config-pm-dm-ep-probe) # tos-dscp 48                          | DSCP 48 です。                                                                                                    |  |
| ステップ11       | exit                                                                  | プローブ コンフィギュレーション モードを終了し                                                                                                    |  |
|              | 例:                                                                    | ます。                                                                                                    |  |
|              | RouterA(config-pm-dm-ep-probe)#exit                                   |                                                                                                    |  |

|                | コマンドまたはアクション                                                                                                    | 目的                                                                                                    |
|----------------|----------------------------------------------------------------------------------------------------|----------------------------------------------------------------------------------------------------|
| ステップ <b>12</b> | liveness-detection                                                                                                    | エンドポイント活性検出コンフィギュレーション<br>モードを開始します。                                                                                                    |
|                | <b>19]</b> :<br>RouterA(config-pm-dm-ep)#liveness-detection                                                                                               |                                                                                                    |
| ステップ <b>13</b> | multiplier value<br>例:<br>RouterA(config-pm-dm-ep-live)#multiplier 3                                                                                      | ヘッドエンドノードがエンドポイントの活性セッ<br>ション状態がダウンであると見なす前に送信され<br>る、プローブパケットの数を指定します。範囲は2<br>~10です。                                                                                                    |
| ステップ14         | exit<br>例:<br>RouterA(config-pm-dm-ep-live)#exit                                                                                                    | エンドポイント活性検出コンフィギュレーション<br>モードを終了します。                                                                                                    |
| ステップ 15        | advertisement<br>例:<br>RouterA(config-pm-dm-ep)#advertisement                                                                                             | アドバタイズメント コンフィギュレーション モー<br>ドに入ります。                                                                                                    |
| ステップ16         | threshold-check {average-delay   maximum-delay  <br>minimum-delay}<br>例:<br>RouterA(config-pm-dm-ep-adv)#threshold-check<br>maximum-delay                 | しきい値チェックアドバタイズメントコンフィギュ<br>レーションモードを開始します。高速アドバタイ<br>ズメントのしきい値超過の遅延メトリック変更値を<br>確認します。デフォルト値は average-delay です。                                                                                                    |
| ステップ <b>17</b> | exit<br>例:<br>RouterA(config-pm-dm-ep-adv-threshold-check)#exit                                                                                           | しきい値チェックアドバタイズメントコンフィギュ<br>レーション モードを終了します。                                                                                                    |
| ステップ <b>18</b> | <pre>periodic {disabled   interval seconds   minimum-change microseconds   threshold value} 何]: RouterA(config-pm-dm-ep-adv)# periodic interval 120</pre> | 定期アドバタイズメント コンフィギュレーション<br>モードを開始します。<br>disabled:定期的なアドバタイズメントを無効にし<br>ます。<br>interval:定期的なアドバタイズメントとメトリッ<br>クの集約間隔。範囲は30~3600秒です。デフォル<br>ト値は120秒です。<br>minimum-change:定期的なアドバタイズメントの<br>最小変更値。指定できる範囲は0~100000マイク<br>ロ秒です。デフォルト値は500マイクロ秒です。<br>threshold:定期的なアドバタイズメントのしきい<br>値超過の最小遅延メトリック変更値を指定します。<br>有効値は0~100パーセントです。デフォルト値は<br>10%です。 |

|                | コマンドまたはアクション                                                          | 目的                                                                                                    |
|----------------|-----------------------------------------------------------------------|----------------------------------------------------------------------------------------------------|
|                |                                                                       | (注) 最小変更値としきい値の両方を超えた場<br>合に、アドバタイズメントが発生しま<br>す。                                                        |
| ステップ 19        | exit                                                                  | 定期アドバタイズメント コンフィギュレーション                                                                                  |
|                | 例:                                                                    | モードを終了します。                                                                                               |
|                | RouterA(config-pm-dm-ep-adv-per)#exit                                 |                                                                                                    |
| ステップ <b>20</b> | accelerated {minimum-change microseconds   threshold value}           | 高速アドバタイズメント コンフィギュレーション<br>モードを開始します。                                                                    |
|                | 例:<br>RouterA(config-pm-dm-ep-adv)#accelerated<br>minimum-change 1000 | <b>minimum-change</b> :定期的なアドバタイズメントの<br>最小変更値。指定できる範囲は1~1000000マイク<br>ロ秒です。デフォルト値は 500 マイクロ秒です。         |
|                |                                                                       | <b>threshold</b> :定期的なアドバタイズメントのしきい<br>値超過の最小遅延メトリック変更値を指定します。<br>有効値は0~100パーセントです。デフォルト値は<br>20パーセントです。 |
| ステップ <b>21</b> | exit                                                                  | 高速アドバタイズメント コンフィギュレーション                                                                                  |
|                | 例:                                                                    | モードを終了します。                                                                                               |
|                | RouterA(config-pm-dm-ep-adv-acc)#exit                                 |                                                                                                    |

### IP エンドポイントのパフォーマンス遅延測定の設定例

次に、IP エンドポイントのパフォーマンス遅延測定の設定例を示します。

### 設定例:IPエンドポイントのパフォーマンス遅延測定の設定(グロー バルコンフィギュレーション)

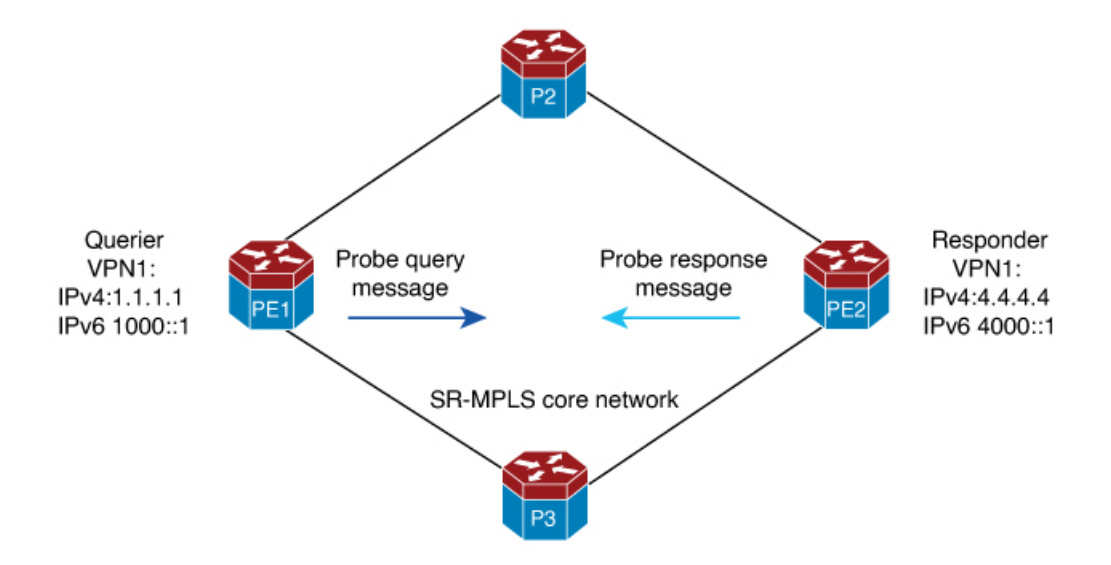

### 実行コンフィギュレーション

#### クエリア(送信者)の設定:

performance-measurement delay-profile endpoint name test-profile probe burst-interval 95 tos-dscp 24 Т endpoint test-ipv4-1 source-address ipv4 1.1.1.1 destination-address ipv4 4.4.4.4 delay-measurement profile test-profile performance-measurement 1 endpoint test-ipv6-1 source-address ipv6 1000::1 destination-address ipv6 4000::1 delay-measurement profile test-profile

#### クエリア(送信者)の設定:

performance-measurement

## 設定例: IP エンドポイントのパフォーマンス遅延測定の設定(VRF 設定)

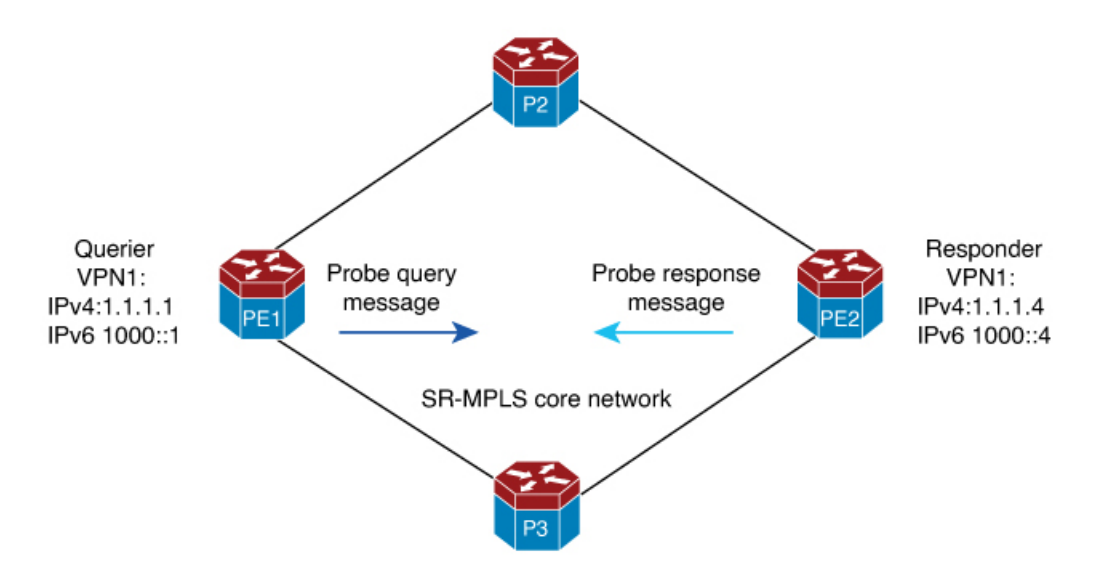

#### 実行コンフィギュレーション

#### クエリア(送信者)の設定:

```
performance-measurement
delay-profile endpoint name test-profile
probe
burst-interval 95
tos-dscp 24
1
endpoint test-ipv4-1
vrf VPN-1
source-address ipv4 1.1.1.1
destination-address ipv4 1.1.1.4
delav-measurement
profile test-profile
!
performance-measurement
1
endpoint test-ipv6-1
vrf VPN-1
source-address ipv6 1000::1
destination-address ipv6 1000::4
delay-measurement
profile test-profile
```

#### クエリア(送信者)の設定:

performance-measurement

### IP エンドポイントのパフォーマンス遅延測定の検証

次の show コマンドを使用して、IP エンドポイントのパフォーマンス遅延測定を確認できます。

- · show performance-measurement counters endpoint filter name pm-name detail
- · show performance-measurement endpoint filter name pm-name detail
- show performance-measurement history endpoint adv
- · show performance-measurement history endpoint aggr
- show performance-measurement history endpoint filter name liveness-notification
- · show performance-measurement history endpoint filter name pm-name adv
- · show performance-measurement history endpoint filter name pm-name aggr
- · show performance-measurement history endpoint filter name probe
- · show performance-measurement profile endpoint
- show performance-measurement responder counters interface
- show performance-measurement responder summary
- show performance-measurement summary

例

次に、IP エンドポイントのパフォーマンス遅延測定を確認するための show コマンドの出力例 を示します。

#### show performance-measurement summary

```
pel#show performance-measurement summary
Total interfaces : 1
Total SR Policies : 0
Total endpoints : 250
Maximum PPS : 2000 pkts/sec
Dual-color gre bit-position : 9
Endpoint Delay-Measurement:
    Total sessions : 250
    Counters:
        Packets:
            Total sent : 12816719
            Total received : 11443853
        Errors:
            Total sent errors : 0
            Total received errors : 172421
        Probes:
            Total started : 40959
            Total completed : 35208
            Total incomplete : 5751
            Total advertisements : 33
```

### show performance-measurement profile

```
pel#show performance-measurement profile endpoint name test-profile
test-profile Endpoint Delay Measurement:
    Profile configuration:
    Measurement Type : Two-Way
    Computation interval : 30 (effective : 30) seconds
```

Burst interval : 95 mSec Burst count : 316 Protocol : TWAMP-Lite Unauth ToS DSCP value : 48 Destination sweeping mode : Disabled Periodic advertisement : Enabled Interval : 120 (effective: 120) sec Threshold : 10% Minimum-Change : 500 uSec Accelerated advertisement : Disabled Threshold crossing check : Average-delay Liveness-detection multiplier : 3

#### show performance-measurement endpoint session

PE#show performance-measurement endpoint filter name test-ipv6-2000 detail Endpoint name: test-ipv6-2000 Source address : 1412::1 : 1412::4 Destination address : Enabled Delay Measurement : Not configured VRF Profile name : test-profile Forward SID List : Not configured Reverse SID List : Not configured Delay Measurement session: Session ID : 6 Profile name : test-profile Last advertisement: Advertised at: 15:00:52 11-01 2023 (30 seconds ago) Advertised reason: Periodic timer, avg delay threshold crossed Advertised anomaly: INACTIVE Advertised delays (uSec): avg: 4265, min: 2902, max: 5999, variance: 986 Next advertisement: Check scheduled in 3 more probes (roughly every 120 seconds) No probes completed Rolling average (uSec): 4378 Current Probe: Started at 15:00:52 11-01 2023 (30 seconds ago) Packets Sent: 311, received: 311 Measured delays (uSec): avg: 5004, min: 4010, max: 5977, variance: 994 Probe samples: Packet Rx Timestamp Measured Delay (nsec) 15:01:23 11-01 2023 5093944 15:01:23 11-01 2023 5092502 15:01:23 11-01 2023 5110069 15:01:23 11-01 2023 5365350 15:01:23 11-01 2023 5365940 Next probe scheduled at 15:01:22 11-01 2023 (in 0 seconds) Burst completed Liveness Detection: Session Creation Timestamp: 11-01 14:50:29.937 Session State: Up Last State Change Timestamp: 11-01 14:51:56.110 Missed count [consecutive]: 0 Received count [consecutive]: 5691 : 0 Backoff : Path-6 Unique Path Name Loss in Last Interval : 0 % [TX: 313 RX: 313]

### show performance-measurement counters endpoint

```
pel#show performance-measurement counters endpoint filter name test-ipv6-100 detail
Endpoint name: test-ipv6-100
Source address : 1000::100
Destination address : 6000::100
Delay Measurement : Enabled
VRF : Not configured
Profile name : test-profile
Forward SID List : Not configured
Reverse SID List : Not configured
Delay-Measurement:
    Packets:
        Total sent : 771804
        Total received : 741831
    Errors:
        TX:
            Total interface down : 0
            Total no MPLS caps : 0
            Total no IP address : 0
            Total other : 0
        RX:
            Total negative delay : 1762
            Total delay threshold exceeded : 0
            Total missing TX timestamp : 0
            Total missing RX timestamp : 0
            Total probe full : 0
            Total probe not started : 1
            Total control code error : 0
            Total control code notif : 0
        Probes:
            Total started : 2487
            Total completed : 2358
            Total incomplete : 128
            Total advertisements : 1
```

### show performance-measurement history endpoint

```
pel#show performance-measurement history endpoint filter name test-ipv6-100 probe
Endpoint name: test-ipv6-100
Source address : 1000::100
Destination address : 6000::100
Delay Measurement : Enabled
VRF : Not configured
Profile name : test-profile
Forward SID List : Not configured
Reverse SID List : Not configured
Delay-Measurement history (uSec):
Probe Start Timestamp
                        Pkt(TX/RX)
                                       Average
                                                     Min
                                                             Max
03:52:25 01-18 2024
                       313/313
                                          30
                                                     16
                                                             314
03:51:54 01-18 2024
                      313/313
                                           29
                                                     13
                                                             47
                    313/313
03:51:22 01-18 2024
                                          30
                                                     1.5
                                                             349
03:38:16 01-18 2024
                     10/10
                                          42
                                                     29
                                                             101
<snip>
                    10/10
10/10
03:37:46 01-18 2024
                                          37
                                                     28
                                                             45
03:37:16 01-18 2024
                                          37
                                                     29
                                                             47
                    10/10
                                          38
03:36:46 01-18 2024
                                                     31
                                                              46
03:36:16 01-18 2024
                       10/10
                                          39
                                                     28
                                                              48
```

### IP エンドポイントの遅延測定および活性モニタリングの 機能情報

次の表に、このモジュールで説明した機能に関するリリース情報を示します。この表は、ソフ トウェア リリース トレインで各機能のサポートが導入されたときのソフトウェア リリースだ けを示しています。その機能は、特に断りがない限り、それ以降の一連のソフトウェアリリー スでもサポートされます。

プラットフォームのサポートおよびシスコソフトウェアイメージのサポートに関する情報を検 索するには、Cisco Feature Navigator を使用します。Cisco Feature Navigator にアクセスするに は、www.cisco.com/go/cfn に移動します。Cisco.com のアカウントは必要ありません。

| 機能名                            | リリース            | 機能情報                                                                                                    |
|--------------------------------|-----------------|----------------------------------------------------------------------------------------------------|
| IP エンドポイントの遅延測定<br>および活性モニタリング | IOS XE 17.14.1a | この機能を使用すると、エン<br>ドツーエンドの遅延を測定<br>し、指定した IPv4 または IPv6<br>エンドポイントのいずれかに<br>対する活性をモニターできま<br>す。<br>この機能は、次のプラット<br>フォームに導入されていま<br>す。<br>・ Cisco Catalyst 8500 シリー<br>ズェッジプラットフォー                                                   |
|                                |                 | <ul> <li>スエッジフラットフォーム</li> <li>Cisco Catalyst 8200 シリーズエッジプラットフォーム</li> <li>Cisco ASR 1000 シリーズ<br/>アグリゲーションサービスルータ</li> </ul>                                                                                                    |
|                                |                 | <ul> <li>Cisco Catalyst 8000V Edge<br/>ソフトウェア</li> <li>Cisco IOS XE 17.14.1a 以降で<br/>は、performance-measurement<br/>endpoint および<br/>performance-measurement<br/>delay-profile endpoint コマンド<br/>を使用してこの機能を設定で<br/>きます。</li> </ul> |

表 1: IP エンドポイントの遅延測定および活性モニタリングの機能情報

翻訳について

このドキュメントは、米国シスコ発行ドキュメントの参考和訳です。リンク情報につきましては 、日本語版掲載時点で、英語版にアップデートがあり、リンク先のページが移動/変更されている 場合がありますことをご了承ください。あくまでも参考和訳となりますので、正式な内容につい ては米国サイトのドキュメントを参照ください。